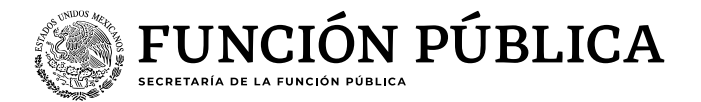

# Guía para realizar la "descarga de resultados ECCO"

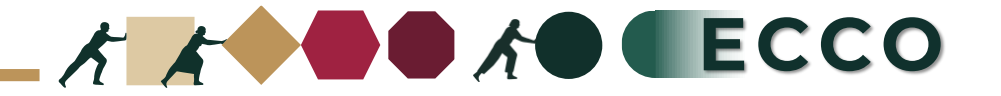

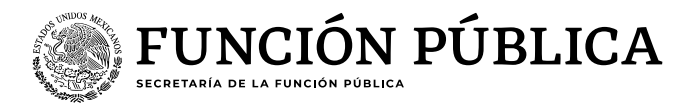

El motivo de la presente guía es apoyar a las personas servidoras públicas para realizar la **"descarga de resultados ECCO"** en el sistema RHNET

## **Operador ECCO**

Ingresar a RHnet
 Planeación de los recursos humanos
 Clima y Cultura Organizacional

 4. Reportes
 5. Reportes por institución
 6. Ciclo 2024
 7. Ordinal 1
 8. Seleccionar sector
 9. Institución
 10.Tipo de reporte
 11. Descargar archivo Excel

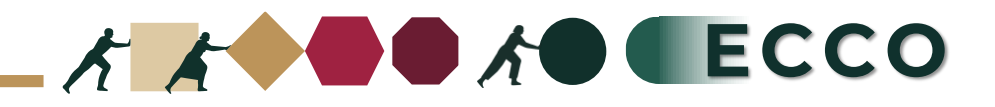

1

Ingresar a la página del sistema RHnet, con usuario y contraseña

## http://rhnet.gob.mx

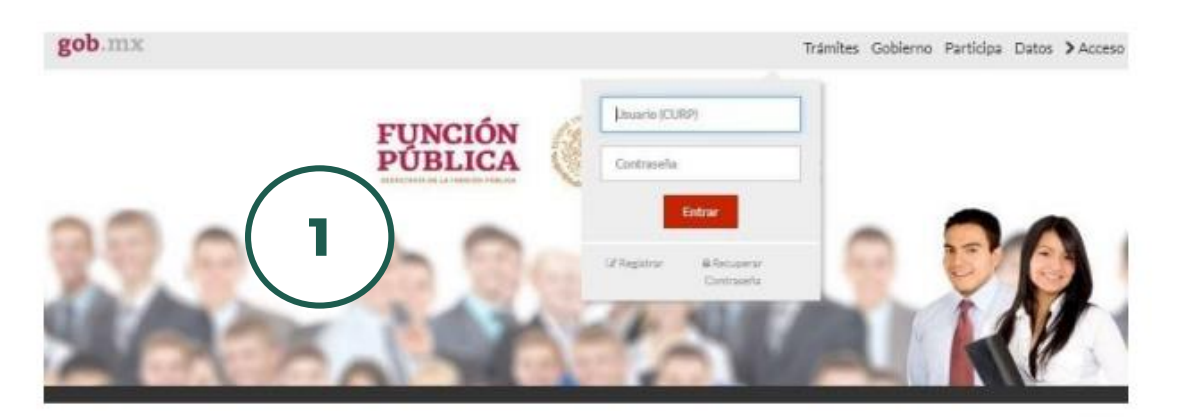

#### Te damos la bienvenida a RHnet

La consolidación de la democracia exige una administración pública osrcana al oludadano, dispuesta a escucharlo, y un gobierno que genere orecientes resultados para la sociedad, respetuoso de la legalidad, eficaz, honesto, innovador y transparente, destino al que todos aspirarmos.

Un camino probado por muchos países para alcanzar estos objetivos se basa en un gobierno profesional que garantice dirigir el recurso humano de manera que provea el talento necesario en las instituciones públicas para que su desempeño sea efectivo.

2

#### Planeación de los Recursos Humanos

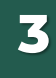

Clima y Cultura Organizacional

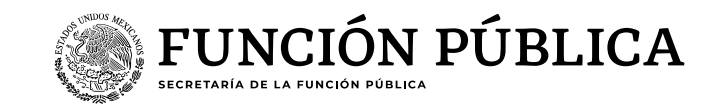

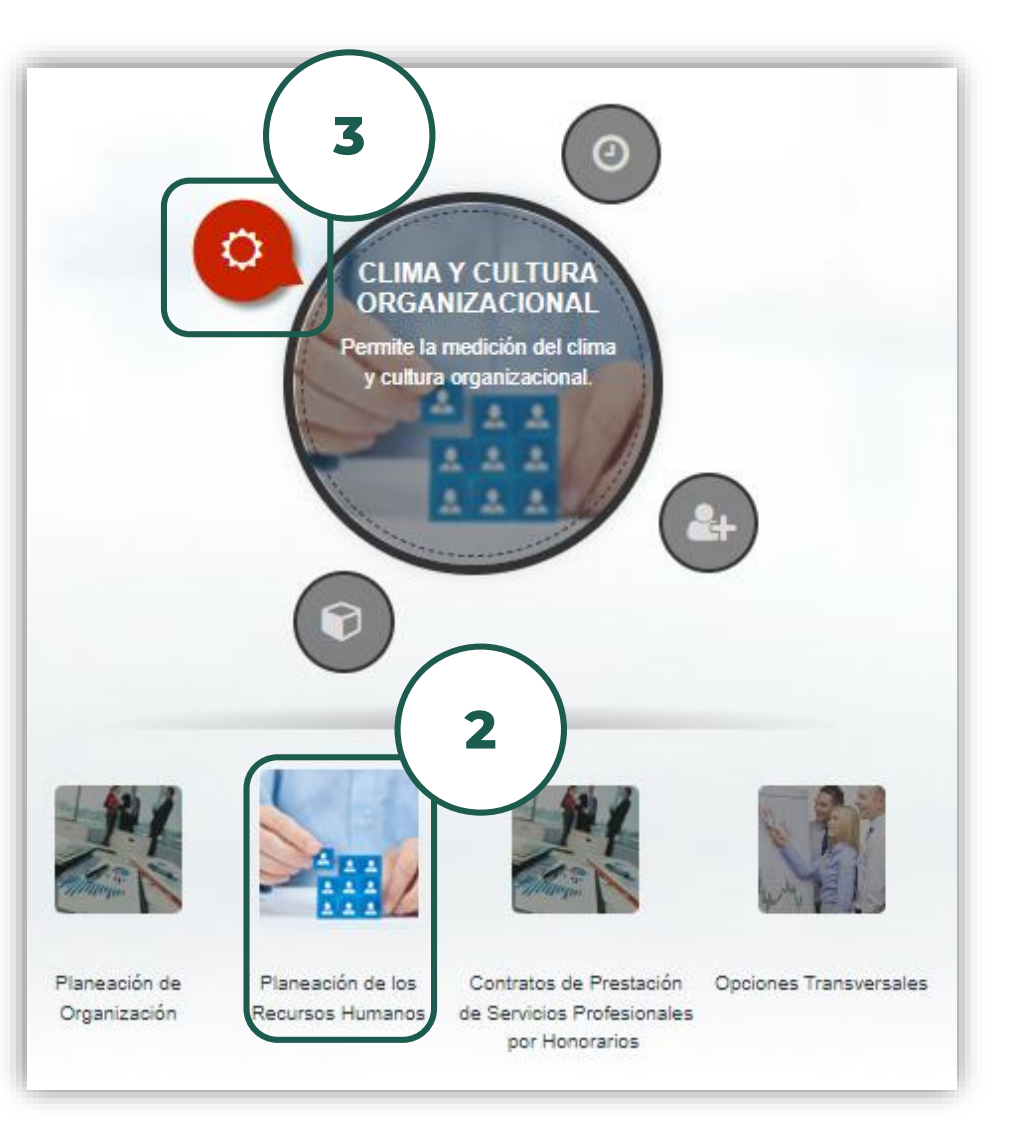

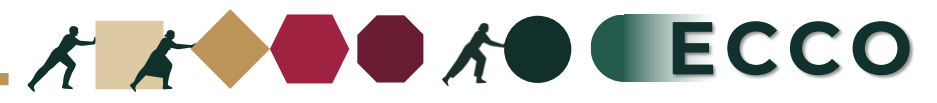

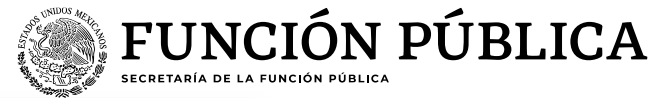

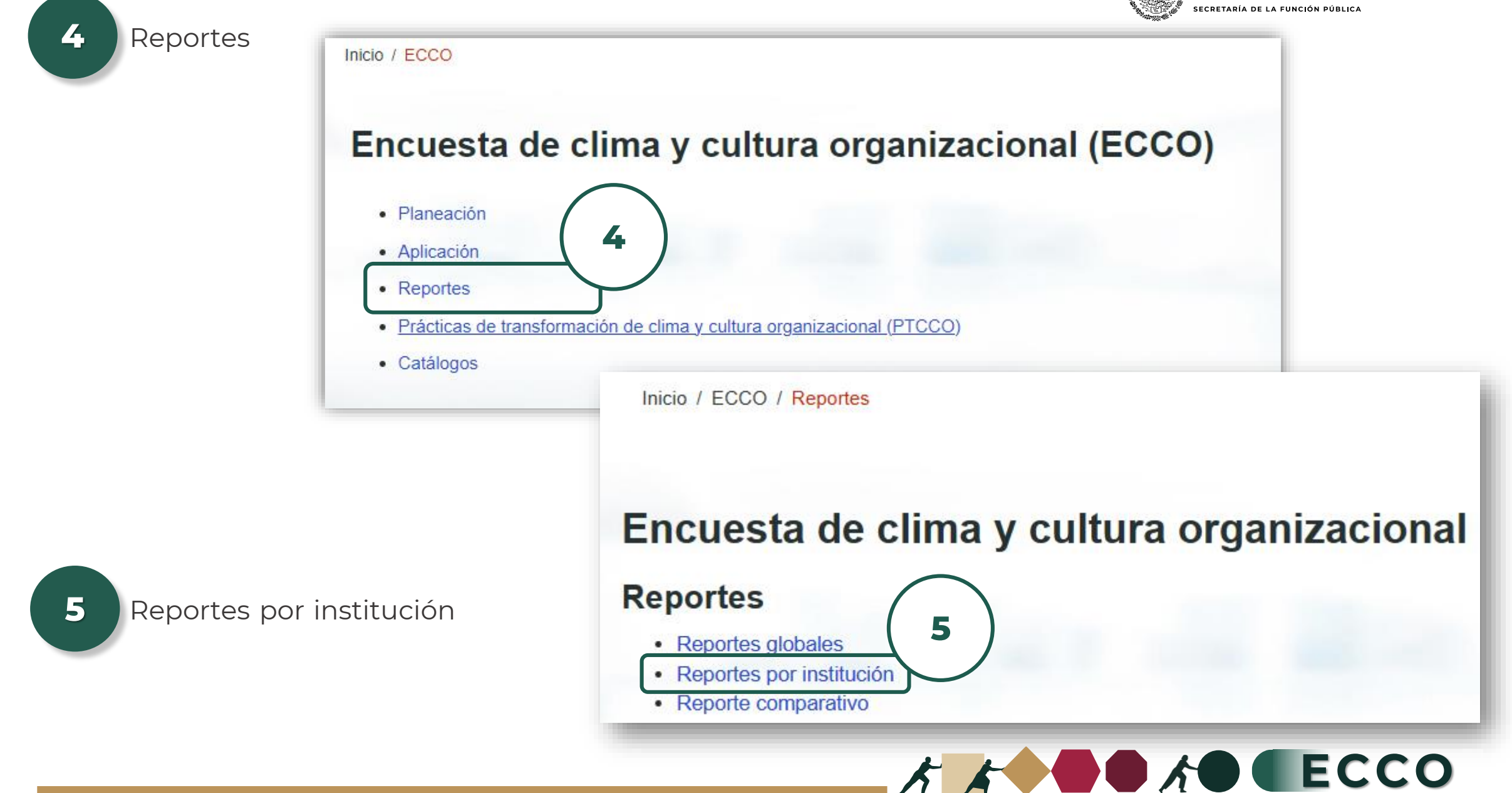

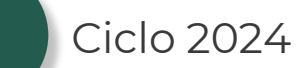

6

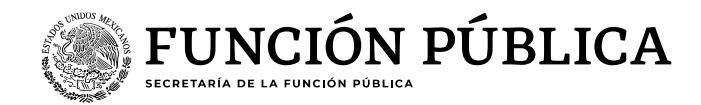

k ECCO

Filtros del reporte 7 Ordinal 1 6 7 \* Ciclo \* Ordinal 2024 1 Seleccionar sector 8 8 \* Sector Seleccionar sector 9 Institución 9 \* Institución 000 - Secretaría de la Función Pública 10 \* Tipo de reporte Tipo de reporte, 1- Reporte de calificaciones de los reactivos por cada área de una institución se deben descargar los 6 1- Reporte de calificaciones de los reactivos por cada área de una institución 10 reportes, la información 2- Reporte de calificaciones de reactivos y factores globales de una sola institución. 3- Reporte de calificaciones de los factores por cada área de una institución de cada uno de ellos será 4- Reporte datos socio-demográficos por cada área de una institución de acuerdo con el tipo de 5- Reporte de comentarios y sugerencias 6- Reporte global por área carga de universos (por institución o por 📥 Descargar archivo Excel unidades administrativas) 11 11